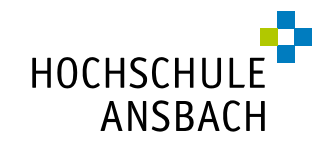

# **RemoteDesktop FARM RDS - Windows**<sup>\*</sup>

Um Datenbanken, E-Books, E-Journals und andere Dinge, die nur im Hochschulnetz verfügbar sind, auch von zu Hause aus nutzen zu können, benötigen Sie RDS.

Öffnen Sie dazu die Seite <u>https://rds-web01.hs-ansbach.de/rdweb</u> und melden Sie sich im Feld *Domäne\Benutzername* mit *hans\IhrBenutzername* und Ihrem Kennwort an. Ihr Benutzername setzt sich i.d.R. aus vorname.nachname zusammen, es handelt sich dabei um das Login, das Sie auch an allen PCs in der Hochschule verwenden.

|                                             |                                                                                                    | 🐻 Web Access für Remotedesktop |
|---------------------------------------------|----------------------------------------------------------------------------------------------------|--------------------------------|
| Work Resource<br>RemoteApp- und Desktopverl | 2S<br>bindung                                                                                                    |                                |
|                                             |                                                                                                    | Hilfe                          |
|                                             | Domäne\Benutzername:<br>Kennwort:<br>Sicherheit<br>Warnung: Wenn Sie sich bei dieser Webseite anmelden,<br>bestätigen Sie, dass dieser Computer die<br>Sicherheitsrichtlinien Ihrer Organisation erfüllt.                                                                             |                                |
|                                             | Zum Schutz vor unberechtigtem Zugriff tritt für die<br>Sitzung von Web Access für Remotedesktop nach einem<br>Zeitraum der Inaktivität automatisch eine<br>Zeitüberschreitung ein. Wenn die Sitzung beendet wird,<br>aktualisieren Sie den Browser, und melden Sie sich<br>erneut an. |                                |
| Windows Server 2012 R2                      |                                                                                                    | Microsoft                      |

# Wählen Sie im nächsten Schritt den Ordner Programme aus.

|                                                    | Web Access für Remotedesk |          |  |
|----------------------------------------------------|---------------------------|----------|--|
| Work Resources<br>RemoteApp- und Desktopverbindung |                           |          |  |
| RemoteApp und Desktops                             | Hilfe                     | Abmelden |  |
|                                                    |                           |          |  |
| Aktueller Ordner: /                                |                           |          |  |
| Aktueller Ordner: /                                |                           |          |  |

<sup>\*</sup> Die Anleitung für die Nutzung von RDS auf dem Mac finden Sie hier: <u>http://www.hs-ansbach.de/fileadmin/allgemein/Bibliothek/RDS\_MAC.pdf</u>

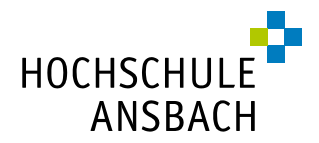

Anschließend klicken Sie auf *Mozilla Firefox* und wählen im sich öffnenden Fenster Öffnen *mit Remotedesktopverbindung (Standard)* aus, indem Sie auf *ok* klicken.

| Datei Bearbeiten Ansicht Chro | nik <u>L</u> esezeichen E <u>x</u> tras <u>H</u> ilfe                        | And in case of the local division of the local division of the loc | _ <b>0</b> X                                                                                                    |
|-------------------------------|------------------------------------------------------------------------------|----------------------------------------------------------------------------------------------------|----------------------------------------------------------------------------------------------------|
| 🔆 2017030310000091 - Inhalt . | × Web Access für Remotedesktop × +                                           |                                                                                                    |                                                                                                    |
| () A https://set-web01.h      | s-ansbach.de/RDWeb/Pages/de-DE/Default.aspx/Programme                        | C Suchen                                                                                                    | ☆ 🖻 🛡 🖡 👌 Z 🗐 - 🗧                                                                                                    |
|                               | And feat it                                                                  | - ( ) dir                                                                                                    |                                                                                                    |
|                               | Work Resources<br>RemoteApp- und Desktopverbindung<br>RemoteApp und Desktops | - KA                                                                                                    | Offnen von cpub-frefox-RDS-Farm01-CmsRdsh.rdp                                                                                                    |
|                               | Aktueller Ordner: /Programme                                                 | irfanView 6<br>4.42<br>Mozilla<br>Firefox<br>C media<br>player                                                                                                    | Sie mochten folgende Datei öffnen:<br>© cpub-firefox-RDS-farm01-CmsRdsh.rdp<br>Vom Typ: Remote Desktop Connection<br>Von: https://set-web01.hs-ansbach.de<br>Wie soll be-oux mit dieser Datei verfahren?<br>© Qffnen mit<br>Remotedesktopverbindung (Standard)<br>© thtispeichern<br>Eür Dateien dieses Typs immer diese Aktion ausführen<br>OK Abbrechen |

Im nächsten Schritt stimmen Sie zu, dass Sie dem Remote-Programm vertrauen, indem Sie auf *Verbinden* klicken.

| Datei Bearbeiten Ansicht                                                    | RemoteApp                                                                                                    |                                |
|-----------------------------------------------------------------------------|----------------------------------------------------------------------------------------------------|--------------------------------|
| <ul> <li>★ 2017030310000091 - Ir</li> <li>♦ ① ● https://set-week</li> </ul> | Vertrauen Sie dem Herausgeber dieses RemoteApp-Programms?                                                                                                    | 역 Q. Suchen ☆ 自 🛡 🤳            |
|                                                                             | Durch dieses RemoteApp-Programm könnte der lokale oder der Remotecomputer beschädigt<br>werden. Stellen Sie vor dem Herstellen der Verbindung zum Ausführen des Programms sicher, dass<br>Sie dem Herzugeber vertrauen.                                                                                                    |                                |
| 1                                                                           | Herausgeber: <u>set01 hans hs-ansbach de</u><br>Typ: RemoteApp-Programm<br>Pfad: firefox<br>Name: Mozilla Firefox                                                                                                    | B Web Access für Remotedesktop |
|                                                                             | Remotecomputer: SET01.HANS HS-ANSBACH.DE<br>Gatewayserver: set-gw01.hs-ansbach.de                                                                                                    | Hilfe Abmelden                 |
|                                                                             | Detais einblenden      Verbinden      Verbinde | <u> </u>                       |
|                                                                             | Nach oben 7-Zip File Adobe explorer IrfanView 64 Mozilla<br>Manager Acrobat DC 4.42 Firefox                                                                                                    | VLC media<br>player            |

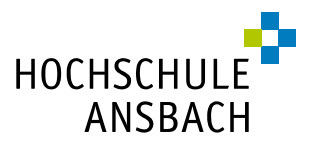

Anschließend geben Sie im sich öffnenden Fenster erneut *hans\IhrBenutzername* und *Ihr Kennwort* ein.

| Datei Bearbeiten Ansicht Chro | Windows-Sicherheit                                                                                                   |                                     | _ 0 ×                             |
|-------------------------------|----------------------------------------------------------------------------------------------------|-------------------------------------|-----------------------------------|
| * 2017030310000091 - Inhalt . | Anmeldeinformationen eingeben                                                                                        |                                     |                                   |
| https://set-web01.k           | Geben sie den Benutzernamen und das kennwort ein, um eine<br>Verbindung mit "SET01.hans.hs-ansbach.de" herzustellen. | C Q Suchen 🗘 🗉 🔍                    |                                   |
| 1                             | hans\teresa.ledermann                                                                                                | web Access für Remotedesktop        |                                   |
| 1                             | Domâne: hans                                                                                                    |                                     |                                   |
|                               |                                                                                                    |                                     |                                   |
|                               | UK Abbrechen                                                                                                    | Hilfe Abmelden                      | 1 40                              |
|                               | Aktueller Ordner: /Programme                                                                                         |                                     |                                   |
|                               |                                                                                                    | 🔿 A                                 |                                   |
|                               | Nach oben 7-Zip File Adobe explorer IrfanView 64<br>Manager Acrobat DC 4.42                                          | Mozilla VLC media<br>Firefox player | $\langle \langle \rangle \rangle$ |
|                               |                                                                                                    |                                     | $X \setminus Y$                   |
|                               |                                                                                                    |                                     |                                   |
|                               |                                                                                                    |                                     |                                   |
|                               |                                                                                                    |                                     | X                                 |
|                               |                                                                                                    |                                     | 7- 11                             |
|                               |                                                                                                    |                                     |                                   |
|                               |                                                                                                    |                                     |                                   |
|                               |                                                                                                    |                                     |                                   |
|                               |                                                                                                    |                                     |                                   |
|                               | Windows Server 2012 R2                                                                                               | Microsoft                           |                                   |
|                               |                                                                                                    |                                     |                                   |
|                               | The forth                                                                                                    |                                     |                                   |

Es öffnet sich ein neues Browserfenster.

Wenn Sie E-Books nutzen möchten, können Sie in diesem Browser direkt den Bibliothekskatalog öffnen (<u>https://fanoz3.bib-</u>

<u>bvb.de/InfoGuideClient.fansis/start.do?Login=wofanfh</u>) und dort das gewünschte E-Book aufrufen. Über den Button "Volltext" gelangen Sie auf die Seite des E-Book-Anbieters.

|                                                                                                    |                                                                                                    |                                                                                                    |                                                                                                    | HOCHSC<br>ANS                                                     | HULE              | <b>c</b><br>Ansb    | PACplus<br>acher Katalog                                                                                                    |             |
|----------------------------------------------------------------------------------------------------|----------------------------------------------------------------------------------------------------|----------------------------------------------------------------------------------------------------|----------------------------------------------------------------------------------------------------|-------------------------------------------------------------------|-------------------|---------------------|----------------------------------------------------------------------------------------------------|-------------|
|                                                                                                    |                                                                                                    |                                                                                                    |                                                                                                    | Hochschu                                                          | lbibliothek Ansba | ach                 |                                                                                                    | Staatl      |
| Suche                                                                                                    | Merkliste                                                                                                    | Konto / Ve                                                                                                    | rlängerung                                                                                                    | weitere                                                           | Angebote          |                     |                                                                                                    |             |
| Einfache                                                                                                    | Suche Erw                                                                                                    | eiterte Suche                                                                                                    | Systematisch                                                                                                    | e Suche                                                           | Suchhistorie      | Suchergebnis        | Detailanzeige                                                                                                    |             |
| Ihre Such<br>Suche = v<br>Hochsch<br>Nather<br>Natury<br>mit zah<br>Verfas<br>Schlag<br>ISBN: 9<br><i>E-Book</i><br>Hinwei | anfrage Tite<br>olltext elektro<br>nulbibliothek<br>matische Fou<br>vissenschaft<br>Ireichen Rech<br>ser: Papula, L<br>sort, Verlag,<br>vert: <u>Mathen</u><br>978-3-8348-07<br>s: Campuslize | Istichwort = mat<br>nische res source<br>& Staatliche B<br>melsammlung<br>ler<br>nibeispielen und<br>othar<br>Jahr: Wiesbade<br>Jahr: Wiesbade<br>stätk, "Fornelsam<br>'57-1,978-3-8348 | hematische form:<br><u>AND Jahr &gt;= 2</u><br><b>ibliothek Ansbi</b><br><b>für Ingenieure</b><br>einer ausführlich<br>n, Vieweg+Teubr<br><u>mlung "Online-Pu</u><br><u>s-9598-1</u><br>e Ansbach | elsammlun<br>009<br>ach (1/1)<br>• und<br>ner, 2009<br>ublikation | g AND Freie Suc   | he = volltext elekt | Antipation of the second of the second of th | AND Jahr >= |
| BibTip                                                                                                    | Andere Be                                                                                                    | nutzer fanden au                                                                                                    | ch interessant:                                                                                                    |                                                                   |                   |                     |                                                                                                    |             |

Dort können Sie – je nach Anbieter - entweder das ganze E-Book (Button "Download Book") oder einzelne Kapitel herunterladen.

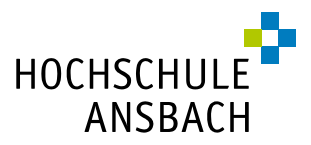

# Speichern via Remote-Desktop-Verbindung:

#### Datei speichern

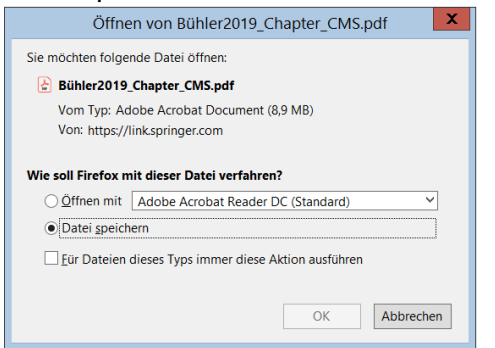

## Meldung "Einschränkungen" mit "OK" bestätigen

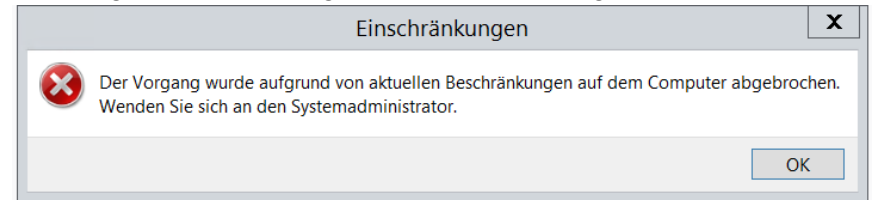

## Ihr Hochschullaufwerk (Z:) auswählen und Datei dort speichern.

| 😉 Bitte                                                                                                    | e geben Sie den Da                               | teinamen an, i           | unter dem die                | Datei gespeich | ert werden soll                                                              |                                                  | X                 |
|----------------------------------------------------------------------------------------------------|--------------------------------------------------|--------------------------|------------------------------|----------------|------------------------------------------------------------------------------|--------------------------------------------------|-------------------|
| €                                                                                                    | <ul> <li>Dieser PC + Temp (</li> </ul>           | T:) ►                    |                              | ~ ¢            | "Temp (T:)" durchsu                                                          | chen ,                                           | P                 |
| Organisieren 👻 N                                                                                                    | euer Ordner                                      |                          |                              |                |                                                                              | - (                                              | ?                 |
| Þ 📗 Dokumente                                                                                                    |                                                  | ^ Name                   | •                            |                | Änderungsdatum                                                               | Тур                                              |                   |
| <ul> <li>Downloads</li> <li>Musik</li> <li>Videos</li> <li>Collarer Datentr</li> <li>Collarer Datentr</li> <li>Collarer D</li></ul> | ;äger (C;)<br>);)<br>);)<br>\\141.39.194.2) (Z;) | L copy_<br>CAD G<br>Z zv | offload<br>shot<br>irundkurs |                | 27.08.2018 16:10<br>26.03.2020 12:00<br>26.03.2020 10:12<br>26.03.2020 10:12 | Dateiordn<br>Dateiordn<br>Dateiordn<br>Dateiordn | ier<br>ier<br>ier |
|                                                                                                    |                                                  | × <                      |                              | Ш              |                                                                              |                                                  | >                 |
| Dateiname:                                                                                                    | Dateiname: 2019_Bookmatter_DigitalPublishing     |                          |                              |                |                                                                              |                                                  | ~                 |
| Dateityp: Adobe Acrobat Document                                                                                                    |                                                  |                          |                              |                |                                                                              |                                                  | ~                 |
| ) Ordner ausblenden                                                                                                    |                                                  |                          |                              |                | Speichern                                                                    | Abbrechen                                        | <b>۱</b>          |

Alternative zu Laufwerk (Z:) ist das Speichern auf einem USB-Stick.

USB-Sticks erscheinen in RDS allerdings nicht so, wie Sie es vielleicht gewohnt sind. Statt dem Namen (z.B. Hama, Kingston o.ä.), werden Sie als unbeschriftetes Laufwerk angezeigt. Zum Beispiel: Zum Beispiel: Zum Beispiel:

Bei der Nutzung von E-Journals empfehlen wir das Vorgehen wie bei E-Books.

Für die Nutzung von Datenbanken empfehlen wir Ihnen das Datenbankinformationssystem: http://rzblx10.uni-regensburg.de/dbinfo/fachliste.php?bib\_id=fhban&lett=l&colors=&ocolors=

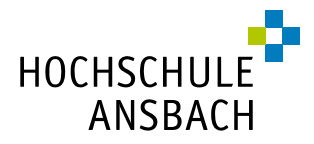

Bei Fragen zum Zugang zu E-Books, E-Journals und Datenbanken helfen wir Ihnen gerne weiter.

Ihr Bibliotheksteam bibliothek@hs-ansbach.de 0981/4877-431

24.09.2020